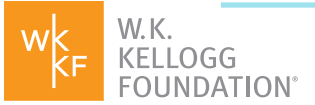

# ACCOUNTS, USERNAMES & PASSWORDS

**ACCOUNTS, USERNAMES & PASSWORDS** 

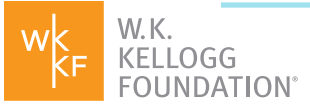

# TABLE OF CONTENTS

**03** Entering Account Information During Registration

How To Register in Fluxx

- 05 How To Login to the Fluxx Portal After Registering
- Change Your Password From the Portal Reset Forgotten Password

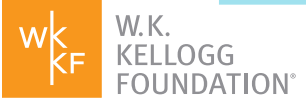

# ENTERING ACCOUNT INFORMATION DURING REGISTRATION

## If you've already registered in our WKKF Fluxx portal, please <u>skip to</u> the section on logging in.

You will receive a username and password within one business day of registering in the WKKF Fluxx portal. As a representative of your organization, these credentials will give you the ability to provide updates to your organizational information, apply for funding, and – if funded – manage all your organization's reports and payments.

Each person who logs in on behalf of an organization must have their own user profile (user ID and password).

#### QUICK TIP:

The Kellogg Foundation's portal is available in English, Spanish and Haitian Creole. Use the drop-down at the top right of the login page to change your language preference.

### **HOW TO REGISTER IN FLUXX**

Start here: https://wkkf.fluxx.io

Click on Get Started and Register Here.

Continued on the next page ►

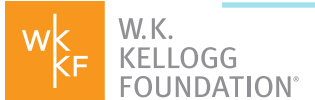

Review the **Are We a Match** and **Alignment Guidelines** and answer "Yes" or "No" to the geography question.

| Thank you for considering the W.K. Kellogg Foundation (WKKF) as a potential supporter of you<br>work. A portal account is required to submit a letter of inquiry. Prior to requesting a portal<br>account, please review the following important grantmaking guidelines. If you have questions<br>about whether or not you meet these guidelines, please contact our Concierge Desk by <u>email</u> ,<br>by calling (269) 969-2329 between 8 a.m. and 5 p.m. Eastern Time, Monday through Friday. |                                                                                                    |  |
|----------------------------------------------------------------------------------------------------|----------------------------------------------------------------------------------------------------|--|
| When you are fini<br>question and click                                                                                                    | shed reviewing the guidelines, please respond to the geographic area of focus<br>< 'Submit.'                                                                                                    |  |
| Alignment Guid                                                                                                    | elines                                                                                                    |  |
| Who we partner<br>WKKF follows the<br>foundations in the<br>and the funding re<br>are explained in n                                                                                                    | with:<br>rules established by the Internal Revenue Service (IRS) for private<br>United States. Grantseekers wishing to request funding must be a legal entity<br>equest must not be for individual support. "Legal entity" and "individual support"<br>nore detail below: |  |
| Grant funds are<br>- Nonprofit organi<br>- 501(c)(3) or equ<br>- Public or govern<br>- For-profit entity of                                                                                                    | only awarded to a legal entity. The following are examples of a legal entity:<br>zation<br>ivalent (i.e., school, hospital or religious institution)<br>mental entity<br>doing charitable work                                                                            |  |
| Grant funds can<br>examples of indiv<br>- Scholarships or<br>- Living expenses<br>- Emergency aid                                                                                                    | not be awarded to, or in support of, specific individuals. The following are<br>idual support for which we do not supply funding:<br>educational support                                                                                                    |  |
| If you intend on a                                                                                                    | pplying for funding on behalf of a legal entity, and the funding request<br>al support, will the beneficiaries of the funding request (children,                                                                                                    |  |

Provide the Organization and Contact information requested (fields in **bold** are required). If you know your organization's Employee Identification Number (EIN) you may use the GuideStar Profile Lookup feature to populate your organizational information.

Submit your request.

Continued on the next page ►

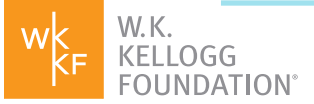

W.K. Kellogg Foundation staff will verify the user and organization information within one business day. Once verified, the person registering will receive an email to create portal credentials.

On creation of credentials, you can log in to the portal where you can submit your letter of inquiry.

| V                        | W.K.<br>KELLOGG<br>FOUNDATION°                                                                                                    |
|--------------------------|----------------------------------------------------------------------------------------------------|
| Welcome to               | the W.K. Kellogg Foundation Portal                                                                                                    |
| Login Now:<br>Username   | You've come to the right place to:<br>1. Apply for grants<br>2. Manage existing grants or contracts                                                                                                    |
| Password                 | Already Registered?<br>Please log in on the left.                                                                                                    |
| Sign in                  | Need to Register?<br>Get started and register here.                                                                                                    |
| Reset or create password | <ul> <li>Helpful Tips:</li> <li>1. The portal works best in the Google Chrome browser. Download it here if you don't have it.</li> <li>2. The portal is designed for individual users. Each person using the portal, even if it is related to the same proposal, grant or contract, should</li> </ul> |

#### HOW TO LOGIN TO THE FLUXX PORTAL AFTER REGISTERING

Start here: <a href="https://wkkf.fluxx.io/">https://wkkf.fluxx.io/</a>

Enter the username and password.

Click Sign In.

Continued on the next page ►

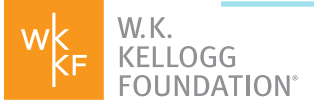

### **CHANGE YOUR PASSWORD FROM THE PORTAL**

At the bottom of the left-hand navigation panel, click on the gear icon and select **Change Password.** 

Enter your current password and your new password, and click **Change Password.** 

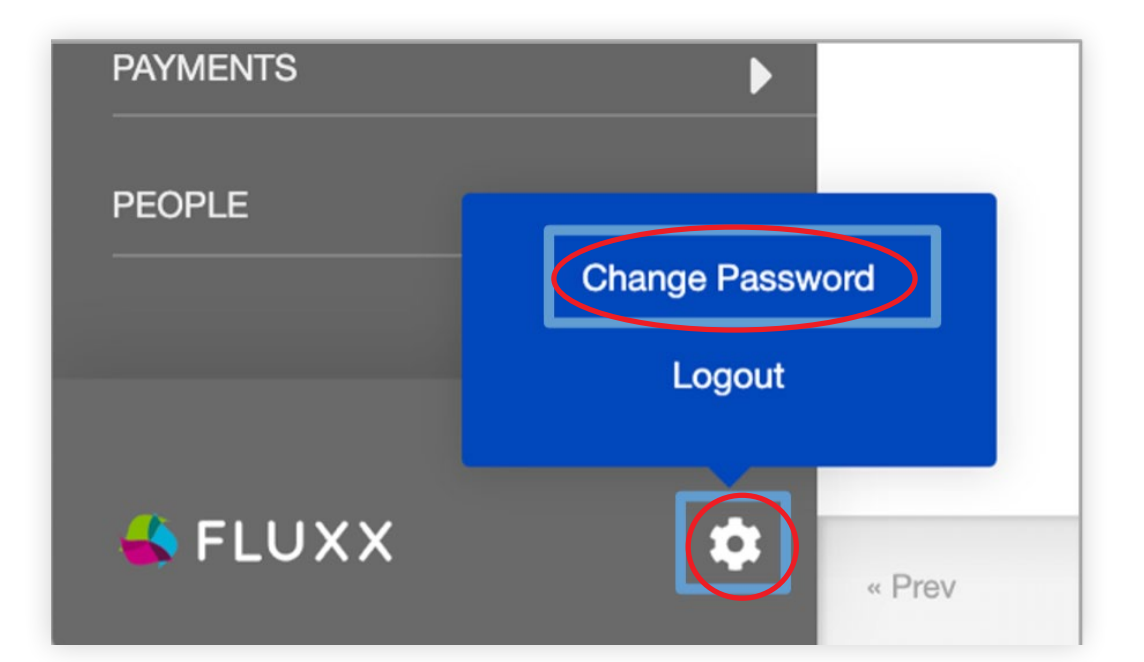

#### **RESET FORGOTTEN PASSWORD**

#### Start here: <a href="https://wkkf.fluxx.io/">https://wkkf.fluxx.io/</a>

#### Click on Reset or Create Password.

Enter the email address you used when registering.

Check your email and click on the link provided to reset your password.